# Transfer Evaluation System (TES<sup>®</sup>)

The Transfer Evaluation System (TES<sup>®</sup>) is an online database of course information from higher education institutions. Academic advisors use TES<sup>®</sup> to access transfer course descriptions and view or manage transfer course equivalencies.

## Accessing TES<sup>®</sup>

On the TES login page, enter the username and password you created for TES<sup>®</sup>. Please note this username and password is <u>not</u> linked to your CU Denver Username and Password. Click "Sign In."

|                                                                                                    | TES 3.0                                                                   |
|----------------------------------------------------------------------------------------------------|---------------------------------------------------------------------------|
|                                                                                                    | SUPPORT (2) College Source                                                |
| <b>RESEARCH COURSES, TRACK EVALUATIONS, EMPOWER TRANSFER</b><br>TES <sup>®</sup> the Transfer Evaluation System from CollegeSource is the premier<br>interactive database of course data from institutions of higher<br>education. TES <sup>®</sup> empowers users to quickly locate course descriptions;<br>route and track the evaluation process; store, manage, group, and<br>publicize the resulting equivalencies; and employ powerful algorithms to<br>generate lists of likely equivalencies between institutions. | PLEASE SIGN-IN:    Username:                                              |
|                                                                                                    | Forgot your password?<br>Free Trial<br>Try TES® Today!                    |
| Another reason to be attached<br>to TES. <sup>®</sup><br>Announcing support for syllabi and<br>other supporting documents in<br>evaluation tasks!                                                                                                    |                                                                           |
|                                                                                                    | catalog count: 85,702<br>college count: 5,083<br>registered users: 27,406 |

On the TES<sup>®</sup> user home page, and on the top navigation bar, you will see the different functions available in TES<sup>®</sup>.

| TES    | TES® 🗗 Transfer Evaluation System |       |         |        |        |               |  |  |  |  |
|--------|-----------------------------------|-------|---------|--------|--------|---------------|--|--|--|--|
| SEARCH | ТКАСК                             | МАТСН | SUPPORT | MANAGE | LOGOUT | CollegeSource |  |  |  |  |

### **TES® : TRANSFER EVALUATION SYSTEM**

USER : CECILIO ALVAREZ

INSTITUTION : UNIVERSITY OF COLORADO DENVER

ACCOUNT :

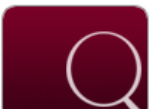

#### SEARCH

TRACK

Search for course descriptions from a database containing millions of records. Access complete course details, including course title, course code, and credits. View institution profiles, including accreditation, calendar/unit, and more.

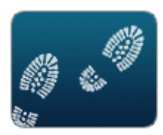

Route course descriptions and proposed equivalencies to faculty and staff for evaluation. Track the approval process and add notes as needed. Store the results as an equivalency, if desired, and the log of evaluation activity for later review.

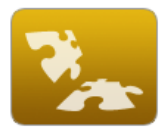

### МАТСН

Create and manage course equivalencies between your course inventory and other institutions. Create both simple and complex articulations. Group articulations for uses like program-to-program articulations, general studies packages, or statewide initiatives.

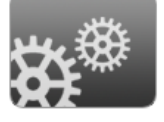

### MANAGE

Administer your TES account. Add users, set user rights, customize your public display, export equivalencies, view usage statistics, and more.

The functions advisors use in TES<sup>®</sup> vary based on the roles and responsibilities in their advising center or department. Most advisors use TES<sup>®</sup> to view course details and equivalencies, although some advisors are responsible for entering and managing course details and equivalencies TES<sup>®</sup>.

## Searching for Individual Course Information

Advisors can access course descriptions, prerequisite information (when available), and credit information using TES<sup>®</sup>. On the top, gray navigation bar, click on the "Search" menu. To search for individual course information, click "Course Finder."

| TE                                                             | S® 🗲 Tran                                                                                | TES 3.0                                         |          |        |        |                           |
|----------------------------------------------------------------|------------------------------------------------------------------------------------------|-------------------------------------------------|----------|--------|--------|---------------------------|
| SEARCH                                                         | TRACK                                                                                    | матсн                                           | SUPPORT  | MANAGE | LOGOUT | (&) College <b>Source</b> |
| COURSE FIN                                                     | DER 1                                                                                    |                                                 |          |        |        |                           |
| SEARCH                                                         | I FOR AN INSTITUT<br>Schools O Non U.S.                                                  | ION BY NAME:<br>Schools O All<br>tions for: sdf | SEARCH   | ]      | A      | lternate Search           |
| Search ti<br>Make :<br>Try fe:<br>Try dif<br>Try bri<br>button | ips:<br>sure all keywords are<br>wer keywords<br>ferent keywords<br>oadening search scop | e spelled correctly<br>be by selecting the "all | l" radio |        |        |                           |

Search for an institution by entering the name. You may also select whether an institution is a U.S. School, Non U.S. School. Click on the "Search" button.

| Т     | רבא® <mark>ז</mark> באיי                                              |                   | TES 3.0  |       |     |                |   |
|-------|-----------------------------------------------------------------------|-------------------|----------|-------|-----|----------------|---|
| SEARC | H TRACK                                                               | LOGOUT            | OllegeSc | ource |     |                |   |
| COURS | FINDER 1                                                              |                   |          |       |     |                |   |
| ► SE  | ARCH FOR AN INSTIT<br>iversity of Colorado De<br>U.S. Schools O Non I | ENVER             | SEARCH   |       | A   | ternate Search |   |
| SEAR  | H RESULTS:                                                            |                   |          |       |     |                |   |
| >     | UNIVERSITY O                                                          | OF COLORADO DENVE | R        |       | DEN | VER C          | o |

The search result(s) will populate. You may then click on the arrow button icon to the left of the institution name.

| TES            | TES 3.0                                        |                     |                         |                    |          |              |  |  |  |  |  |
|----------------|------------------------------------------------|---------------------|-------------------------|--------------------|----------|--------------|--|--|--|--|--|
| SEARCH         | TRACK                                          | МАТСН               | SUPPORT                 | MANAGE             | LOGOUT   | OclegeSource |  |  |  |  |  |
| COURSE FINDE   | R 2                                            |                     |                         |                    |          |              |  |  |  |  |  |
| FIND NEW: INST | TUTION                                         |                     |                         |                    |          |              |  |  |  |  |  |
| INSTITUTION:   |                                                | 🏛 😚 💰               |                         |                    |          |              |  |  |  |  |  |
| SELECT A SF    | SELECT A SPECIFIC COURSE DESCRIPTION DATA SET: |                     |                         |                    |          |              |  |  |  |  |  |
| UNIVERSITY     | OF COLORADO                                    | DENVER 2014-2015    |                         |                    | ✓ SELECT |              |  |  |  |  |  |
| COURSE SEA     | RCH: (Search a                                 | across ALL course d | escription data sets of | f the institution) |          |              |  |  |  |  |  |
| COURSE CO      | DE ENGL 1020                                   |                     | SEARCH                  |                    |          |              |  |  |  |  |  |
| COURSE TIT     | LE                                             |                     | SEARCH                  |                    |          |              |  |  |  |  |  |
| VIEW PDF C     | ATALOG:                                        |                     |                         |                    |          |              |  |  |  |  |  |
| UNIVERSITY     | OF COLORADO I                                  | DENVER 2014-2015    |                         |                    | ✓ SELECT |              |  |  |  |  |  |

Using the search options, you may choose the specific catalog year (i.e., data set) you would like to search and you may search by course code (i.e., course prefix *and* number), or you may view a PDF catalog file.

| TE     | 5® 🗲 Trar | nsfer E∨aluat | ion System |        |        | TES 3.0                 |
|--------|-----------|---------------|------------|--------|--------|-------------------------|
| SEARCH | TRACK     | матсн         | SUPPORT    | MANAGE | LOGOUT | & College <b>Source</b> |
|        |           |               |            |        |        |                         |

童 😚 💣

COURSE FINDER 6

#### FIND NEW: INSTITUTION ---> COURSE

### INSTITUTION: UNIVERSITY OF COLORADO DENVER DENVER, CO SEARCH TERM: ENGL 1020

|     | COURSE CODE       | COURSE TITLE               | UNITS | DATA SET |
|-----|-------------------|----------------------------|-------|----------|
| ENG | ISH               |                            |       |          |
|     | ENGL 1020         | Core Composition I         | 3     | 14/15    |
|     | ENGL 1020         | Core Composition I         | 3     | 14/15    |
|     | ENGL 1020         | Core Composition I         | 3     | 13/14    |
|     | ENGL 1020         | Core Composition I         | 3     | 12/13    |
|     | ENGL 1020         | Core Composition I         | 3     | 11/12    |
|     | ENGL 1020         | Core Composition I         | 3     | 10/11    |
|     | ENGL 1020         | Core Composition I: CO1    | 3     | 09/10    |
| ENG | ISH (LIBERAL ARTS | AND SCIENCES)              |       |          |
|     | ENGL 1020         | Core Composition I: GT-CO1 | 3     | 08/09    |
| ENG | ISH               |                            |       |          |
|     | ENGL 1020         | Core Composition I: GT-CO1 | 3     | 07/08    |
| ENG | ISH (LIBERAL ARTS | AND SCIENCES)              |       |          |
|     | ENGL 1020         | Core Composition I         | 3     | 06/07    |
| ENG | ISH               |                            |       |          |
|     | ENGL 1020         | Core Composition I         | 3     | 05/06    |
| ENG | ISH (LIBERAL ARTS | AND SCIENCES)              |       |          |
|     | ENGL 1020         | Core Composition I.        | 3     | 04/05    |
|     | ENGL 1020         | Core Composition I         | 3     | 03/04    |
| ENG | ISH               |                            |       |          |
|     | ENGL 1020         | Core Composition I         | 3     | 02/03    |
|     | ENGL 1020         | Core Composition I         | 3     | 01/02    |
|     | ENGL 1020         | Core Composition I         | 3     | 00/01    |
|     | ENGL 1020         | Core Composition I         | 3     | 99/00    |
|     | ENGL 1020         | Core Composition I         | 3     | 98/99    |
|     | ENGL 1020         | Core Composition L         | 3     | 96/97    |
|     | ENGL 1020         | Core Composition I         | 3     | 94/95    |

### TOTAL: 20

Searching by course code (i.e., course prefix *and* number) should yield the specific course matching the search criteria, listed by data set (i.e., catalog year). To view course information for a specific year, check the corresponding box and click the "View" button, to the right of the data set. The following page will display course description, prerequisite (if available), credit, department, and catalog year information.

| TES                                                                                       |                                                                                              | TES 3.0                                                                                 |                                                                                          |                                                                                 |                                                                           |                                              |  |  |  |  |
|-------------------------------------------------------------------------------------------|----------------------------------------------------------------------------------------------|-----------------------------------------------------------------------------------------|------------------------------------------------------------------------------------------|---------------------------------------------------------------------------------|---------------------------------------------------------------------------|----------------------------------------------|--|--|--|--|
| SEARCH                                                                                    | CH TRACK MATCH SUPPORT MANAGE LOGOUT                                                         |                                                                                         |                                                                                          |                                                                                 |                                                                           |                                              |  |  |  |  |
| COURSE FINDER                                                                             | 7                                                                                            |                                                                                         |                                                                                          |                                                                                 |                                                                           |                                              |  |  |  |  |
| FIND NEW: INSTIT                                                                          |                                                                                              | <u>5E</u>                                                                               |                                                                                          |                                                                                 |                                                                           |                                              |  |  |  |  |
| INSTITUTION: UNIVERSITY OF COLORADO DENVER denver, co 🏛 😚 🎸 🖶 🖂<br>SEARCH TERM: ENGL 1020 |                                                                                              |                                                                                         |                                                                                          |                                                                                 |                                                                           |                                              |  |  |  |  |
| ENGL 1020 C                                                                               | ORE COMPOSIT                                                                                 | FION I                                                                                  |                                                                                          |                                                                                 |                                                                           |                                              |  |  |  |  |
| Provides opp<br>respond to v<br>understandin<br>hours: 3 Cre<br>guaranteed t              | ortunities to w<br>arious rhetoric<br>og various writi<br>dits. GT: Cours<br>transfer, GT-CO | vrite for differen<br>cal situations; im<br>ing processes; a<br>se is approved b<br>01. | t purposes and aud<br>proving critical thir<br>and gaining a deepe<br>y the Colorado Dep | liences, with an<br>nking, reading, a<br>er knowledge of l<br>ot of Higher Educ | emphasis on lea<br>nd writing abilit<br>anguage conve<br>cation for state | arning how to<br>ies;<br>ntions. Max<br>wide |  |  |  |  |
| UNITS:                                                                                    | 3                                                                                            |                                                                                         |                                                                                          |                                                                                 |                                                                           |                                              |  |  |  |  |
| DEPARTMENT:                                                                               | ENGLISH                                                                                      |                                                                                         |                                                                                          |                                                                                 |                                                                           |                                              |  |  |  |  |
| SIC CATALOG:                                                                              | 2014-20                                                                                      | 15 University of                                                                        | Colorado Denver                                                                          |                                                                                 | VERSION HISTORY                                                           | : <u>94/95</u> - <u>14/15</u>                |  |  |  |  |
|                                                                                           |                                                                                              |                                                                                         |                                                                                          |                                                                                 |                                                                           | 19 EF                                        |  |  |  |  |

## Searching for Course Equivalency Information

Advisors can access course equivalencies for specific courses using TES<sup>®</sup>. On the top, gray navigation bar, click on the "Search" menu. To search for individual course information, click "Equivalency Finder."

| F                   | TES <sup>®</sup> 🗲 Transfer Evaluation System |          |       |                    |      |     |      |       |      |        |       |        |      |          | TES 3.0  |   |          |          |   |   |      |    |   |              |               |                       |
|---------------------|-----------------------------------------------|----------|-------|--------------------|------|-----|------|-------|------|--------|-------|--------|------|----------|----------|---|----------|----------|---|---|------|----|---|--------------|---------------|-----------------------|
| SEA                 | RCH                                           |          |       | TR/                | ٩СК  |     |      | MA    | тсн  |        |       | S      | UPPC | ORT      |          | Þ | IANA     | GE       |   |   | LOGC | UT |   | OclegeSource |               |                       |
| EQUI                | VAL                                           | ENC      | Y FI  | NDEF               | ł    |     |      |       |      |        |       |        |      |          |          |   |          |          |   |   |      |    |   |              |               |                       |
| FIN                 | IND TRANSFER COLLEGE BY NAME:                 |          |       |                    |      |     |      |       |      |        |       |        |      |          |          |   |          |          |   |   |      |    |   |              |               |                       |
| ALPHABETICAL INDEX: |                                               |          |       |                    |      |     |      |       |      | SEAF   | СН    |        |      |          |          |   |          |          |   |   |      |    |   |              |               |                       |
| A                   | B                                             | <u>C</u> | D     | E                  | E    | G   | H    | Ī     | J    | K      | L     | M      | N    | <u>o</u> | <u>P</u> | Q | <u>R</u> | <u>s</u> | Ι | U | V    | w  | x | Y            | Z             | [ALL]                 |
| CREI                | DITS                                          | 5 FR     | ом:   |                    |      |     |      |       |      |        |       |        |      |          |          |   |          |          |   |   |      |    |   | PAG          | <b>E:</b> 1 ( | OF 26 <u>&gt;&gt;</u> |
| >                   | AB                                            | ILE      | NE C  | HRIS               | TIAI | NUN | IVE  | RSIT  | Y AB | ILEN   | E, TX |        |      |          |          |   |          |          |   |   |      |    |   |              |               |                       |
| >                   | AD                                            | AM:      | S ST/ | TE U               | JNIV | ERS | ΙΤΥ  | ALAM  | OSA  | , CO   |       |        |      |          |          |   |          |          |   |   |      |    |   |              |               |                       |
| >                   | AD                                            | IRO      | NDA   | с <mark>к с</mark> | омм  | UNI | тү с | OLLE  | GE   | QUEE   | NSBU  | JRY, I | Y    |          |          |   |          |          |   |   |      |    |   |              |               |                       |
| >                   | AI                                            | вс       | DLLE  | GE O               | F BU | SIN | ESS  | DES N | IOIN | ES, I/ | ۹.    |        |      |          |          |   |          |          |   |   |      |    |   |              |               |                       |
| >                   | AI                                            | MS       | соми  | IUNI               | тү с | OLL | EGE  | GREE  | LEY, | со     |       |        |      |          |          |   |          |          |   |   |      |    |   |              |               |                       |

Search for an institution by entering the name and clicking "Search." You may also select a specific institution by searching and selecting from the alphabetical list of colleges.

When you select an institution, you will be directed to the Equivalency Finder page. On this page, you may search by course code (i.e., prefix and number) or may search the list of available courses from the institution. The column to the right of available courses from the institution indicates CU Denver's evaluation of the course. Please note: course evaluations have *begin* and *end* dates – that is, date during which respective listed equivalencies apply/applied.

| TES                                                             | TES 3.0                                |                               |                   |                    |        |          |                   |  |  |  |  |  |  |
|-----------------------------------------------------------------|----------------------------------------|-------------------------------|-------------------|--------------------|--------|----------|-------------------|--|--|--|--|--|--|
| SEARCH                                                          | TRACK                                  | МАТСН                         | SUPPORT           | MANAGE             | LOGOUT | (4) Colk | ege <b>Source</b> |  |  |  |  |  |  |
| EQUIVALENCY F                                                   | INDER                                  |                               |                   |                    |        |          |                   |  |  |  |  |  |  |
| INSTITUTION LIST                                                | I → ADAMS ST                           | ATE UNIVERSITY                |                   |                    |        |          |                   |  |  |  |  |  |  |
| EQUIVALENCY S                                                   | EARCH                                  |                               |                   |                    |        |          |                   |  |  |  |  |  |  |
| Course Code<br>Effective Dat<br>Records Per I<br>Sort List By : | :<br>APPL<br>e:<br>Page:<br>25<br>TRAI | TO: TRANSFE<br>CTIVE O INACTI | R COURSE O HOME C | COURSE O BOTH      | SUBMIT | RESET    |                   |  |  |  |  |  |  |
|                                                                 |                                        |                               |                   |                    |        | PAGE:    | 1 OF 14 >         |  |  |  |  |  |  |
|                                                                 | UNIVERSITY                             |                               | UNIVERSITY OF COL | ORADO DENVER       | NOTE?  | BEGIN    | END               |  |  |  |  |  |  |
| WEW AR 103 ART                                                  | APPRECIATION G                         | T-AH1                         | FINE 1001 INTRODU | CTION TO ART       |        | 8/1/2007 |                   |  |  |  |  |  |  |
| WEW AR 105 INT                                                  | RO TO ART CRITIC                       | ISM                           | ARTS1999AE ARTS E | QUIVALENT LOWER D  | IV     | 1/1/2009 | 1/1/2010          |  |  |  |  |  |  |
| VEW AR 105 INT                                                  | RO TO ART CRITIC                       | ISM                           | ARTS1999TC GENER  | AL CREDIT LOWER DI | /      | 1/1/2009 | 1/1/2010          |  |  |  |  |  |  |

FINE1999AE FINE EQUIVALENT LOWER DIV

FINE1999AE FINE EQUIVALENT LOWER DIV

1/1/2009 1/1/2010

1/1/2010

1/1/2009

VIEW AR 240 FIBER

**AR 270** CERAMICS